# 육상 연맹 선수 등록 및 대회 신청 사용자 설명서

대한육상경기연맹

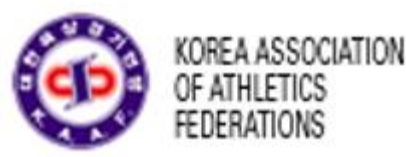

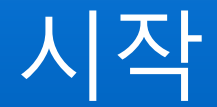

이 웹사이트에서 할 수 있는 일은 크게 두 가지가 있습니다.

- 매년 초 선수 등록 기간에 정기 선수 등록 수시 선수 등록을 합니다
- 2. 등록된 선수의 대회 신청을 합니다

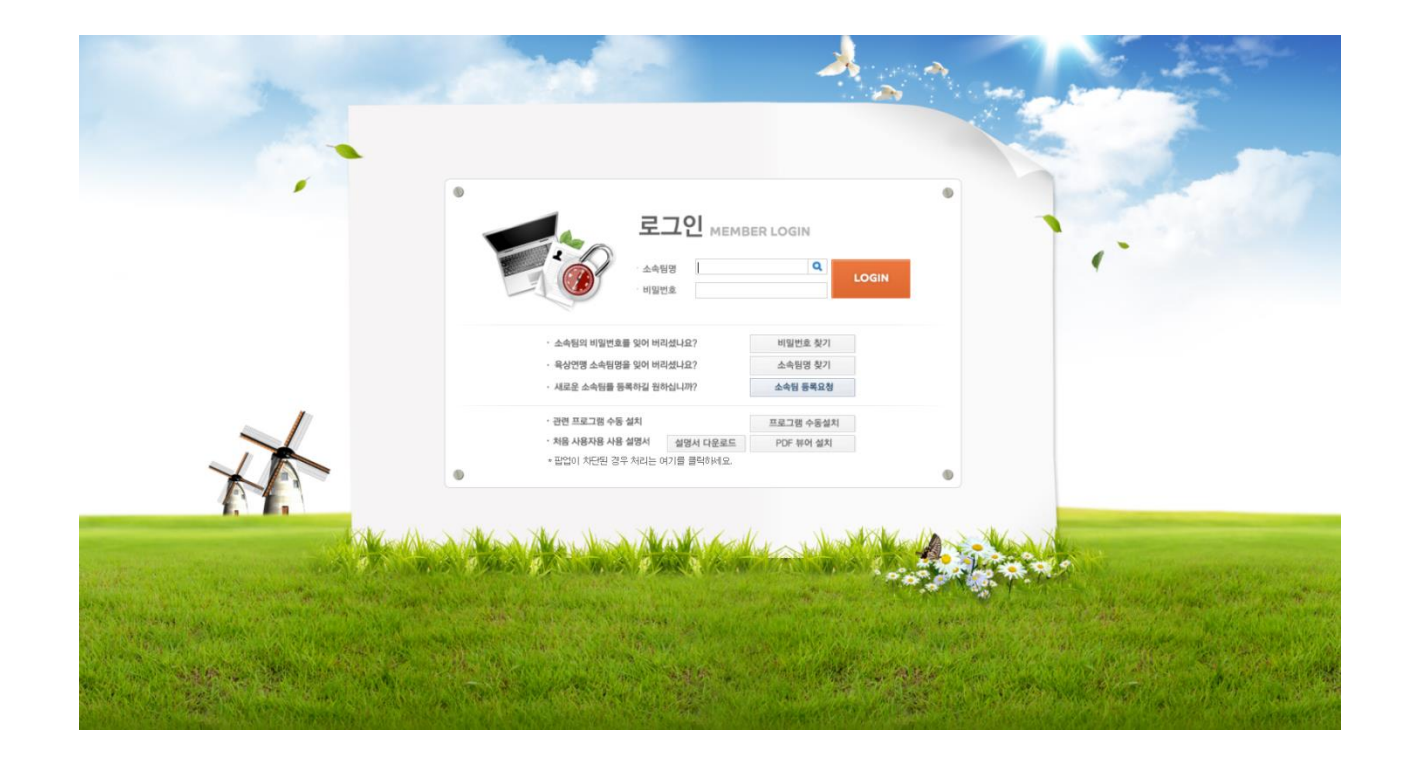

#### LOG-IN

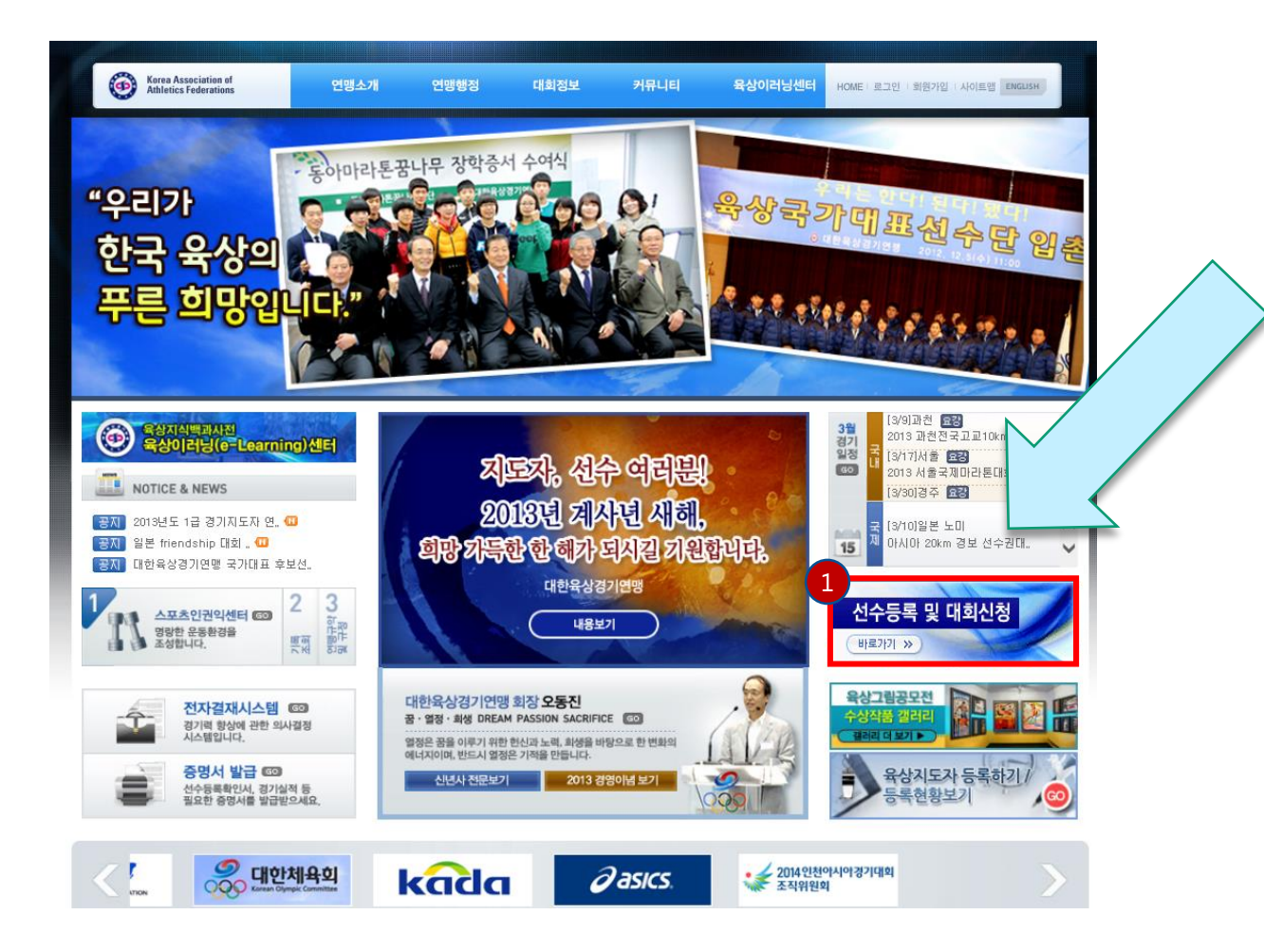

- 대한 육상연맹 홈페이지입니다.
- 대한 육상연맹 홈페이지 입니다. 선수 등록 및 대회를 신 청 하기 위하여서는 1번의 배너를 선택하시면 이동합니 다.

#### LOG-IN

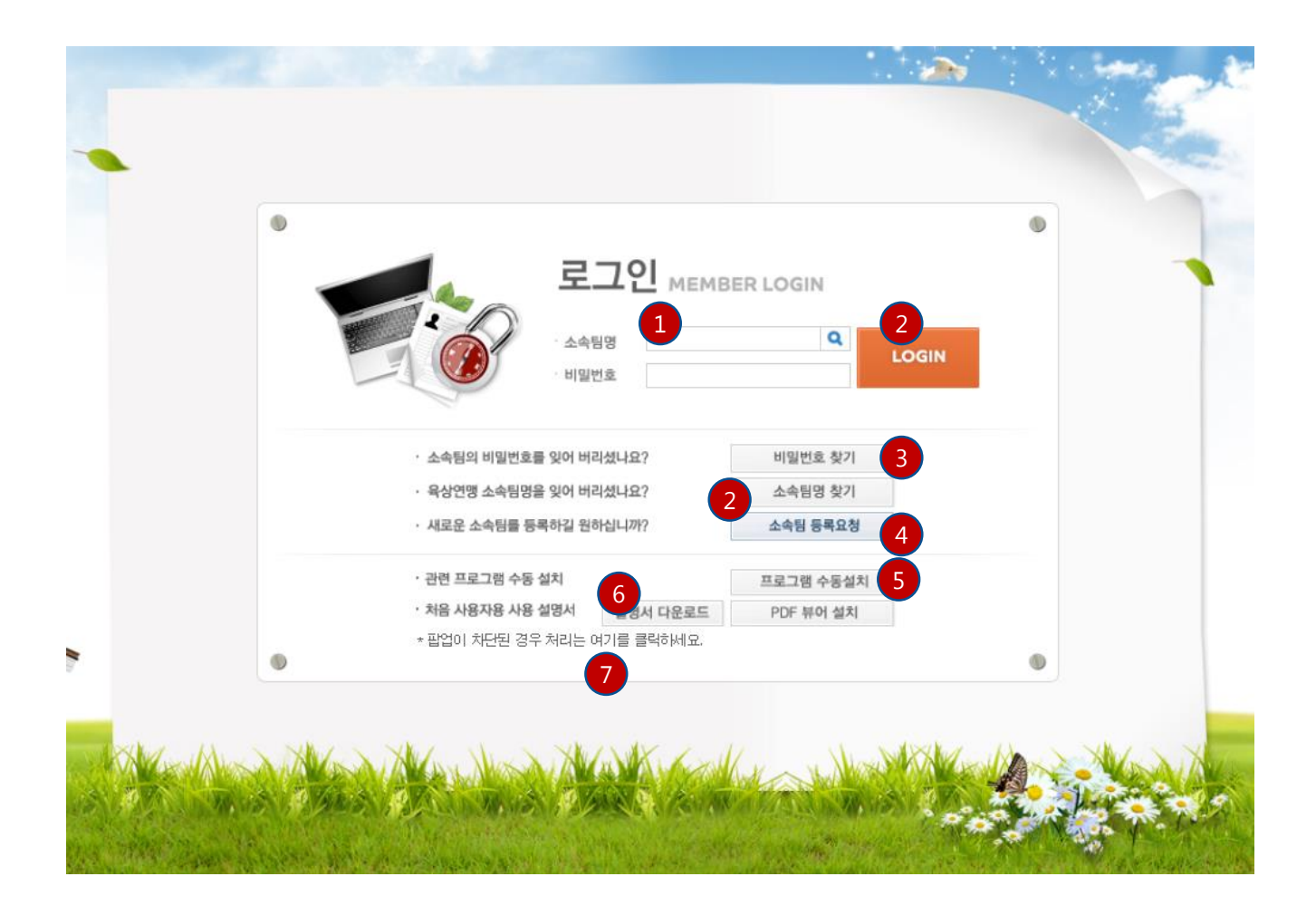

- 선수등록 및 대회를 신청하기 위하여서는 왼쪽의 화면에 서 로그인을 하여야 합니다.
- 로그인을 하기 위하여서는 소속팀의 지도자여야 하며 소 속팀명을 입력 후 비밀번호를 입력하시면 됩니다.
- 혹시 소속팀의 명칭이 기억이 나지 않으신다면 조그만 돋 보기버튼을 클릭하시거나 단체명의 일부를 입력하신 후 엔터를 치시면 선택 할 수 있는 화면이 나타납니다.
- 비밀번호를 잊어 버렸을 때 선택하는 버튼입니다. 등록된 지도자의 핸드폰으로 인증을 받은 후 비밀번호 변경 화면 으로 이동하실 수 있습니다.
- 4. 혹시 소속팀으로 등록이 되어 있지 않으시다면 대한육상 경기연맹에 소속팀 등록을 요청하실 수 있습니다.
- 5. 선수 등록 및 대회 참가 신청페이지는 사용자의 편의를 위하여 Active-X를 사용하고 있습니다. 혹시 설치가 되지 않는다면 수동으로 설치 할 수 있습니다.
- 6. 본 사용자 설명서를 받을 수 있는 버튼 입니다.
- 선수 등록 및 대회 참가 신청페이지는 사용자의 편의를 위하여 소속 선택, 선수 선택 등의 POP-UP을 사용하고 있습니다. 이에 기본적으로 POP-UP이 해제 되어 있어야 하기에 해제 하는 방법을 설명한 파일을 받을 수 있습니 다.

#### ※ 본 사이트는 Active-X 사용으로 인하여 부득이하게 인터 넷익스플로러로 제한이 되어 있습니다.

#### 소속팀 찾기 화면

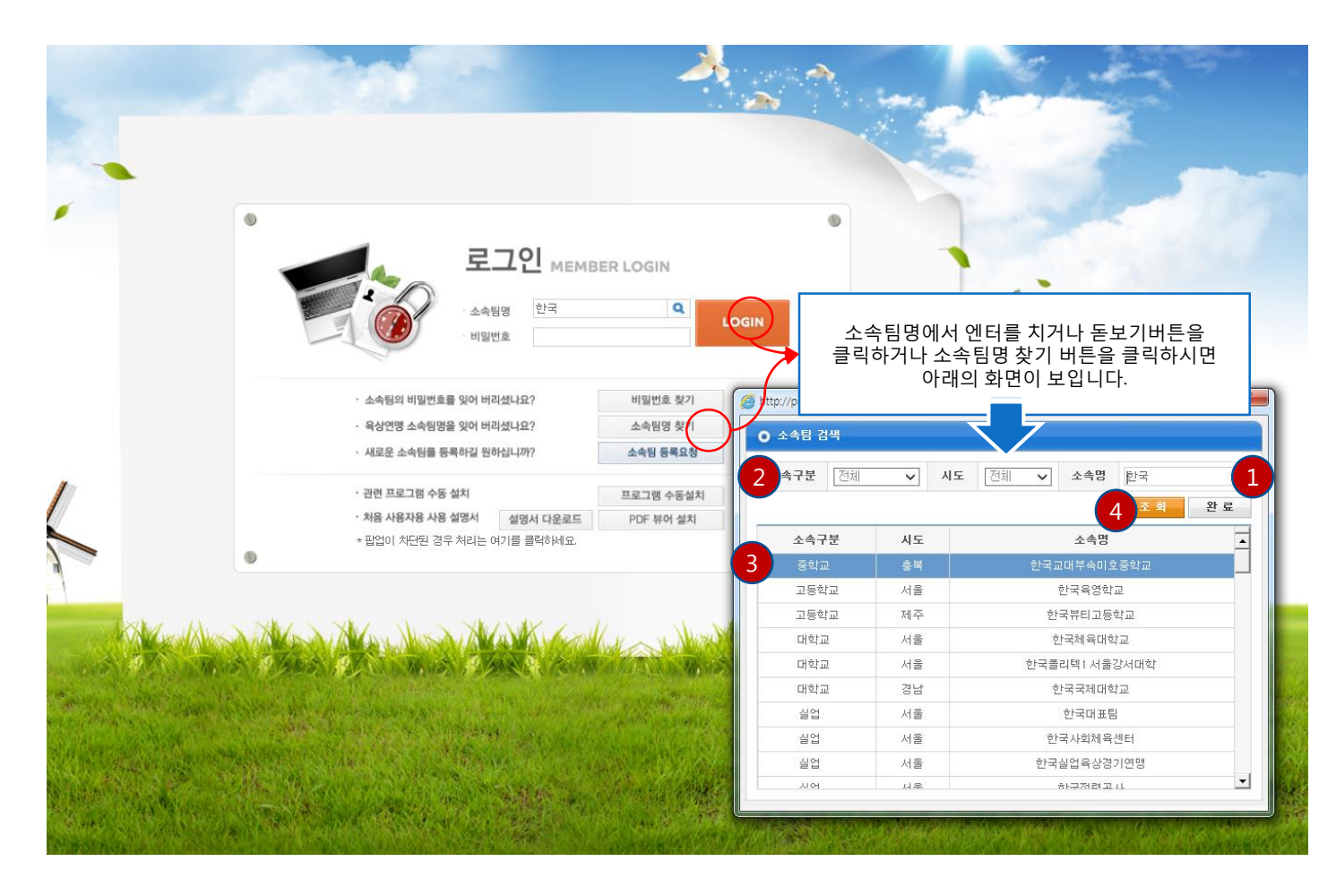

- 처음 로그인 화면에서 돋보기 버튼 혹은 밑의 소속팀 찾 기 버튼을 선택하셨다면 보이는 화면입니다.
- 먼저 소속팀명을 조회하려는 경우 [소속명]란에 내용을 입력하시면 그 내용이 들어간 소속을 전체 다 보여 줍니 다. 만일 그 전 화면에서 '한국'을 입력하였다면 자동으로 입력이 됩니다.
- 너무 많은 소속이 보이거나 할 경우 소속 구분과 시도를 이용하여 범위를 좁힐 수도 있습니다.
- 찾고자 하는 소속단체를 찾으시면 본인의 소속을 선택한 후 완료를 누르시거나 소속팀에서 마우스 더블클릭을 하 시면 자동으로 소속팀이 선택이 됩니다.
- 소속팀명의 다시 조회하고자 할 때에는 소속명에 조회하 고자 하는 내용을 입력 후 조회버튼을 누르시면 다시 조 회가 됩니다.

#### 비밀번호 찾기 화면

| 🔍 🔽 비밀        | 번호 찾기                            |                                                      |                                    |               |      | ٥ |
|---------------|----------------------------------|------------------------------------------------------|------------------------------------|---------------|------|---|
| 비밀<br>두 기     | <b>!번호를 잊어버리?</b><br>바지 방법으로 비밀변 | <mark>신 경우 비밀번호를</mark><br>1호를 변경 할 수 있 <sub>1</sub> | 초 <b>기화 하는 화면</b><br>습니다 .         | ! 입니다.        |      |   |
| 1. z          | :속의 지도자로 등록<br>밀번호를 변경할 수        | 이 되어 있으신 경우<br>있는 페이지로 이동                            | · 이미 등록되어 있{<br>합니다.               | ≡ 본인의 휴대폰 OTP | 인증 후 |   |
| <b>2</b> 2. デ | 우대폰의 번호가 바꾸<br>발송합니다.            | l었을 경우 <mark>휴대폰 본</mark>                            | <mark>인 인증</mark> 후 등록된            | 이메일로 초기화된 비   | 밀번호를 |   |
| × 7           | 지도자 등록은 최대 (<br>의 방법으로 해결이       | 3명까지 등록할 수 있<br>되지 않으면 <mark>02-414</mark>           | 습니다.<br><mark>-3032~3</mark> 으로 문의 | 주시기 바랍니다.     |      |   |
| 3             | 소속팀명                             |                                                      |                                    | Q             |      |   |
|               | 등록된 지도                           | 자 본인의 휴대폰                                            | 인증 후 비밀번호                          | 변경 화면으로 이동    |      |   |
|               | 등록된 이미                           | 비일로 초기화된 비                                           | 밀번호 발송(휴대                          | 폰 본인 인증 필묘)   |      |   |

- 비밀번호 초기화 화면입니다.
- 비밀번호를 초기화 하기 위하여서는 기본적으로 지도자 가 등록이 되어 있어야 합니다. 지도자 본인 임에도 비밀 번호를 잊어버리신 경우 본인 인증 후 핸드폰에 온 메시 지의 인증번호를 입력하시면 비밀번호를 초기화 할 수 있 는 화면으로 이동합니다.
- 핸드폰이 바뀌었거나 특수한 경우에는 휴대폰 본인 인증 후 등록된 지도자의 이메일로 초기화된 비밀번호가 발송 됩니다.
- 비밀번호를 초기화 하기 위하여서는 비밀번호를 초기화 할 소속팀을 선택하여야 합니다.
- 4. 위의 안내에 대한 버튼 입니다.

#### 초기 화면

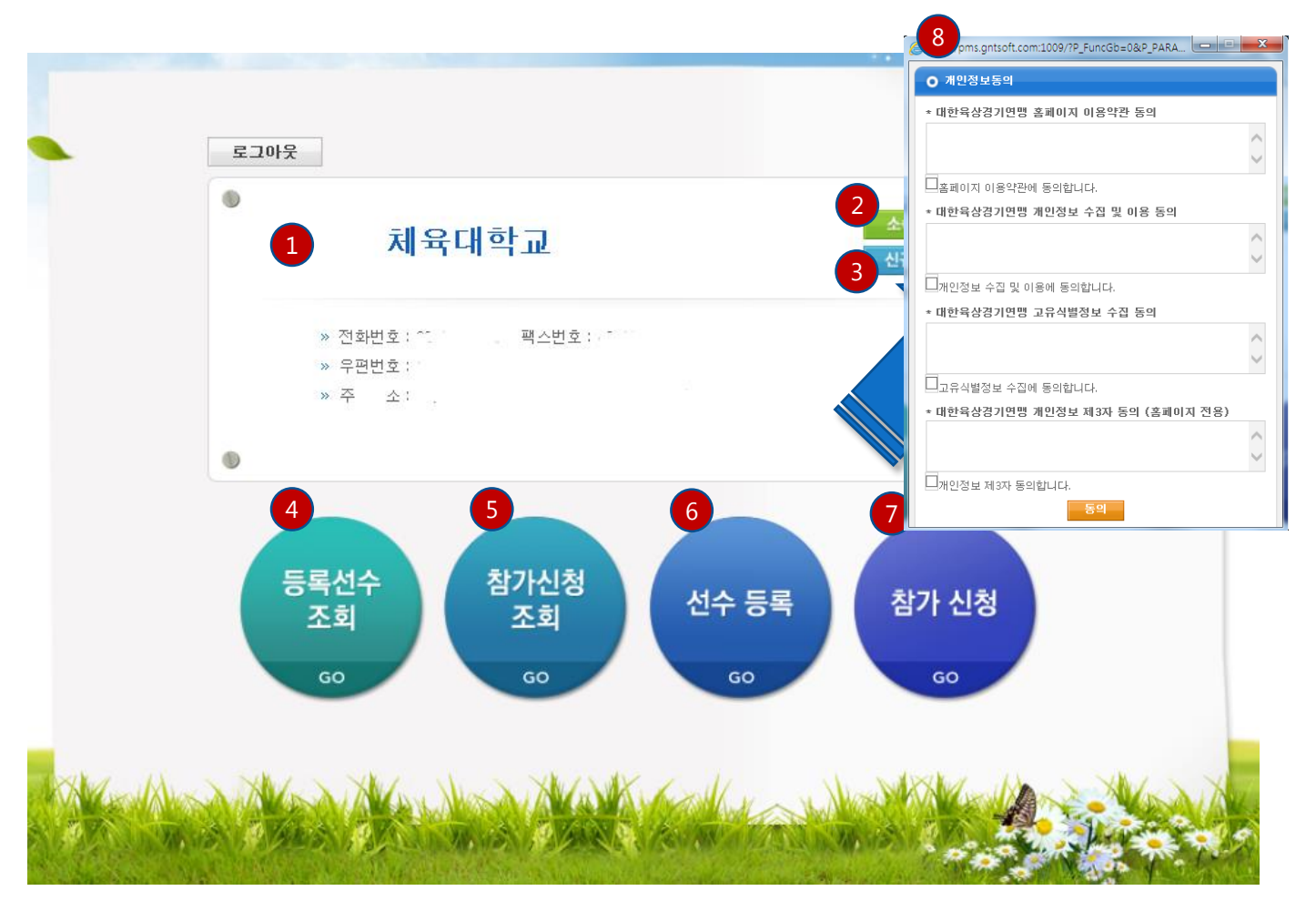

• 로그인 한 후 초기 화면입니다..

- 1. 로그인 하신 후 소속팀의 기본 정보를 확인 할 수 있습니 다
- 소속 팀의 전화 번호가 바뀌었거나 주소가 바뀌었을 경우 기초 정보를 수정 할 수 있는 화면입니다. (소속팀명, 소 속시도 등을 바꾸셔야 한다면 별도의 절차가 필요합니다)
- 처음 Log-In 하셨다면 지금 Log-In한 단체의 지도자를 등 록 하셔야 합니다. 지도자에 등록이 되기 위하여서는 핸 드폰 본인 인증 절차가 필요하며 최대 3명까지 등록할 수 있습니다) 지도자가 바뀌었을 경우에도 필히 전임 지도자에게 입력 을 요청하셔야 합니다.
- 당해연도 소속선수를 조회 할 수 있습니다. 선수는 매해 초 한번 전체적으로 갱신을 하여야 하며 이는 (6)선수등 록을 통하여 이루어 집니다.
- 5. 대회 참가 신청을 하였다면 대회 신청한 선수를 확인 하 실 수 있습니다.
- 6. 소속선수 등록을 하는 화면입니다.
- 7. 대회 신청을 하는 화면입니다.
- 지도자가 선수 등록 혹은 참가 신청을 할 경우 1년에 한 넌 연맹에 필요한 정보 제공에 대한 내용에 동의 하여야 선수 등록 및 참가 신청을 할 수 있습니다.

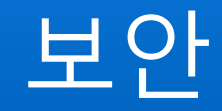

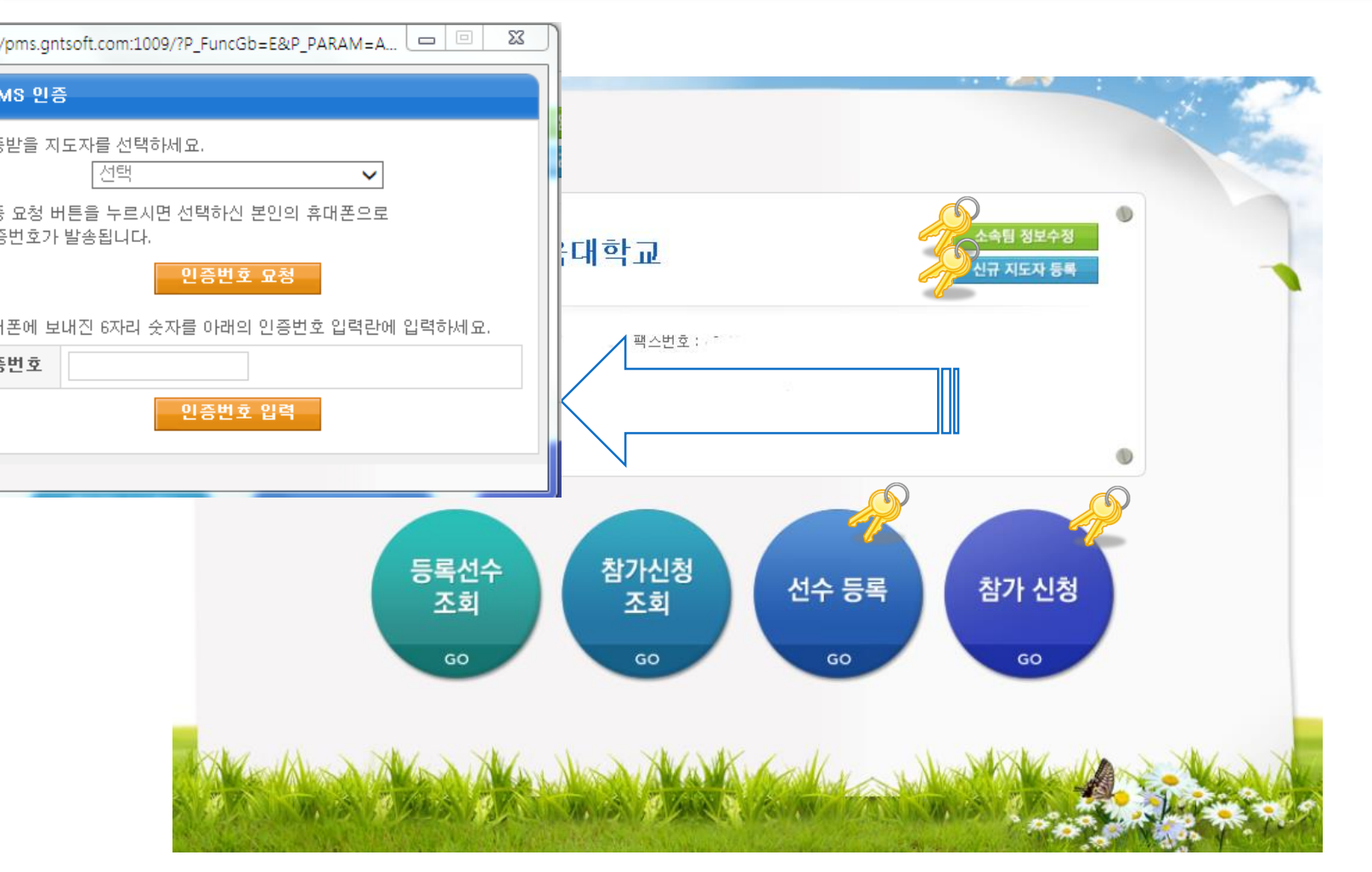

- 보안에 관련된 내용입니다.
- 본 사이트는 부득이하게 참가선수들의 개인정보를 다뤄 야 하는 사유로 선수등록, 참가신청, 소속팀 정보수정, 신 규 지도자 등록 등의 화면에서 본인 휴대폰으로 일회용 비밀번호(OTP)발송 후 진행이 됩니다.
- 이에 화면상의 열쇠 그림이 있는 [소속팀 정보수정],[신규 지도자 등록],[선수 등록],[참가신청] 부분은 일회용 비밀 번호(OTP)를 입력 후 사용 할 수 있습니다.
- 매번 선택을 할 때 마다 입력을 하여야 하며 이는 개인의 정보 보호를 위하여 하며 이에 양해를 바랍니다.

1. 열쇠가 표시된 내용을 클릭하시면 왼쪽의 SMS 인증 창이 보입니다. 순서에 따라 인증을 받으시면 사용하실 수 있습니 다.

#### 소속 지도자 등록 화면

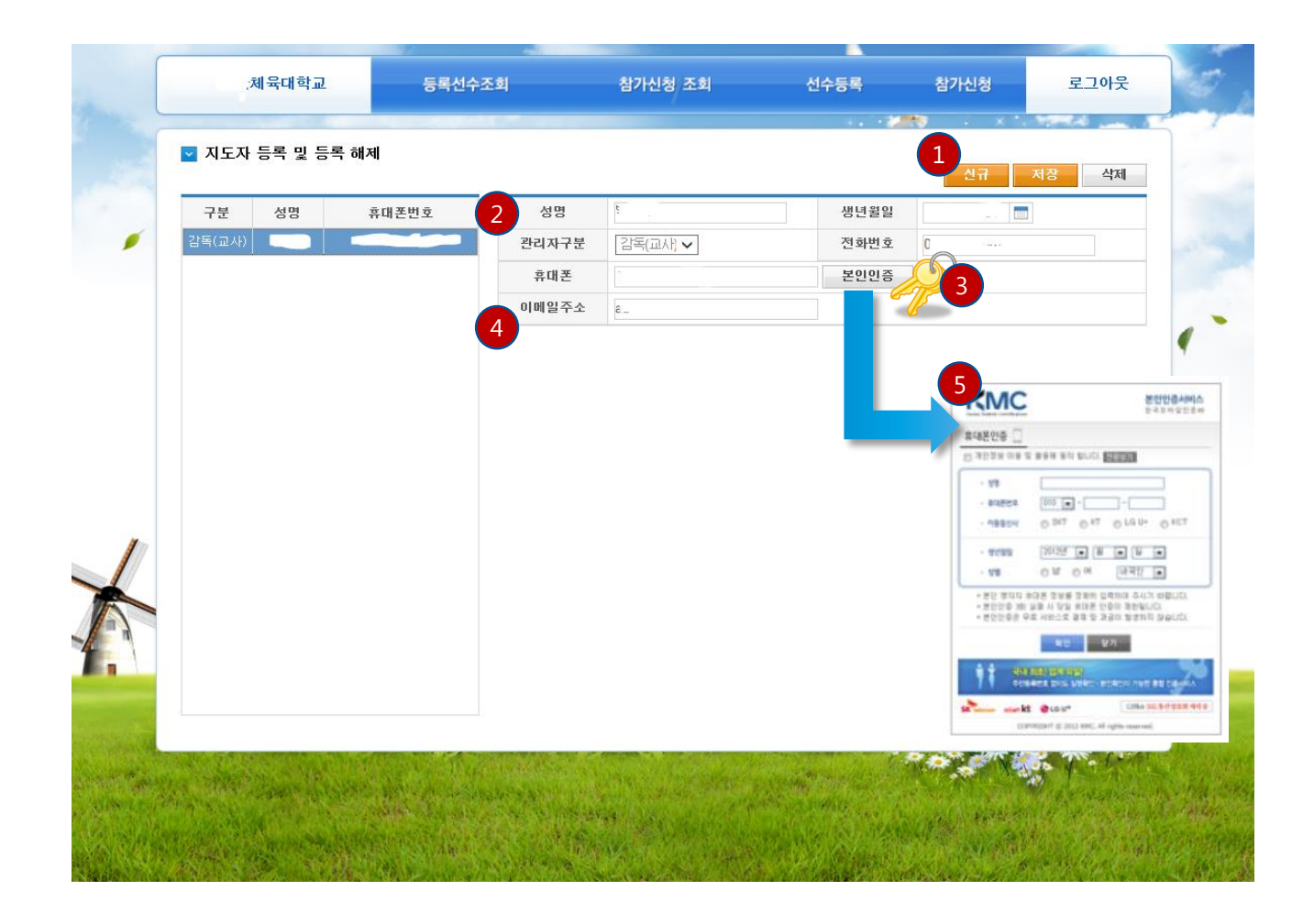

- 소속의 지도자 등록을 하는 화면입니다.
- 선수를 등록하고 대회에 참가 신청을 하기 위하여 가장 먼저 하여야 하는 등록입니다.
- 신규 버튼은 지도자를 새로 등록 할 때 사용 합니다. 버 튼을 누르면 왼쪽의 표에 빈 칸이 생성 되며 오른쪽 세부 사항을 입력 할 수 있습니다.
- 세부 사항을 입력하는 칸입니다. 모든 칸은 필수로 입력 을 하여야 하며 특히 휴대폰은 본인 인증을 받기 위하여 꼭 필요 합니다.
- 휴대폰 번호를 입력을 하였으면 꼭 선택을 하여 본인 인 증을 받아야만 지도자 등록을 할 수 있습니다.
- 이메일의 경우 휴대폰 번호가 바뀌거나 협회의 소식을 받 아 볼 수 있습니다.
- 본인 인증을 누르면 볼 수 있는 화면 입니다. 빈 칸을 입 력 후 확인을 누르시면 인증을 받으실 수 있습니다.

#### 소속팀 정보 수정 화면

| 소속구분   | 대학교 서울  | 소속명 | 체육대학교 | 소속영문 | 02.005 |    |
|--------|---------|-----|-------|------|--------|----|
| *우편번호  |         | *주소 | 서울 은  |      |        |    |
| 상세주소   |         | -   |       |      |        |    |
|        |         |     |       |      |        |    |
| 소속난제 파 | 1스워드 확인 |     |       |      |        |    |
|        |         |     |       |      |        | 완료 |
|        |         |     |       |      |        |    |
|        |         |     |       |      |        |    |

- 소속팀의 정보를 수정하고 로그인 비밀번호를 변경 할 수 있는 화면입니다.
- 1. 전 화면으로 이동합니다.
- 소속의 기본 정보가 보여집니다. 전화번호 및 주소가 변 경이 된다면 수정 할 수 있습니다.
- 3. 로그인 시 소속팀의 비밀번호를 바꾸는 화면 입니다.

#### ※ 이 화면을 수정하려면 지도자로 등록이 되어 있고 휴대폰 OTP 인증을 받은 상태여야 합니다.

#### 소속 지도자 등록 및 등록해제 화면

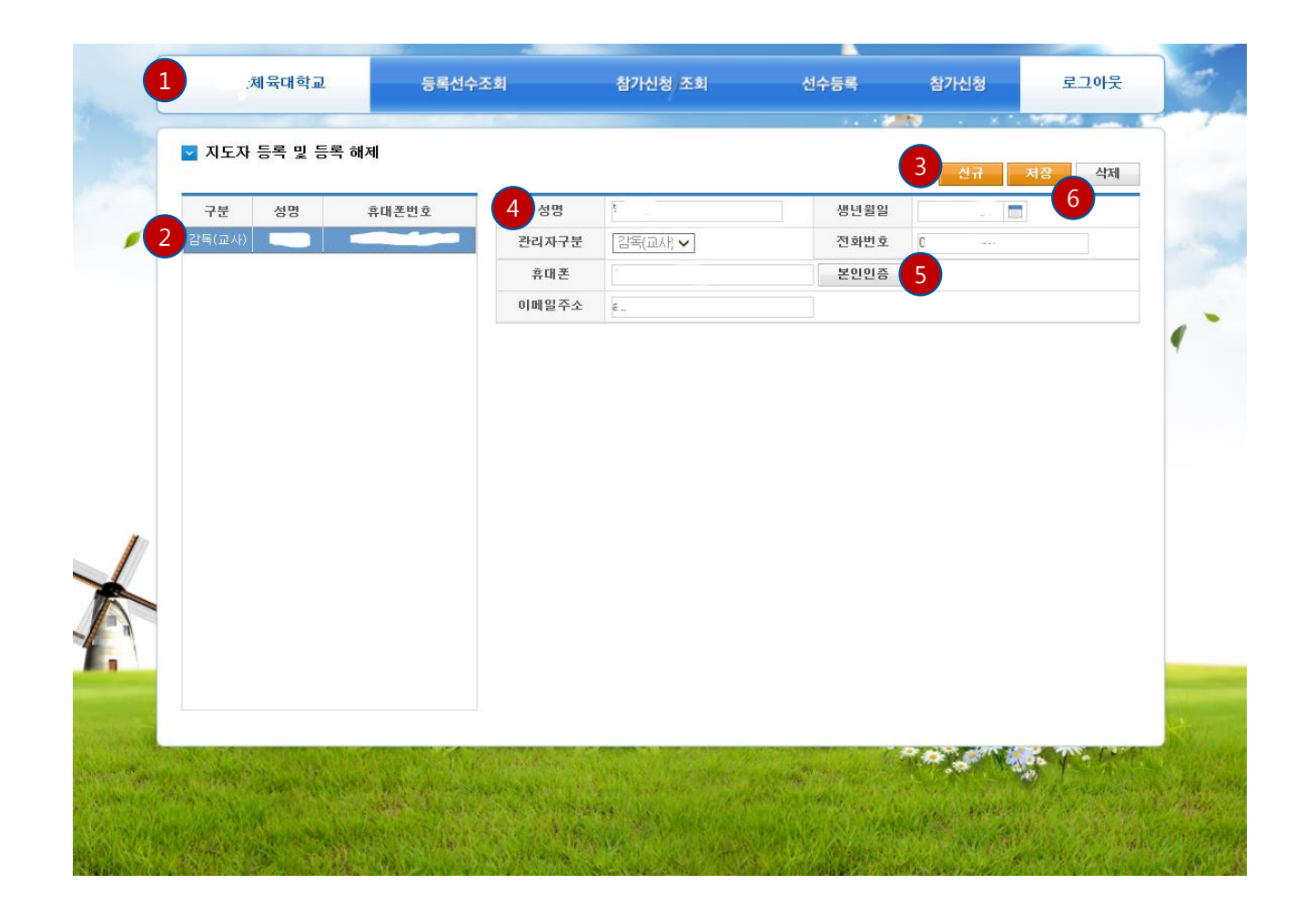

- 소속팀의 지도자를 등록 하는 화면 입니다. 소속에 처음 로그인 하여 선수 등록 및 대회 신청을 하려면 필히 지도 자로 등록이 되어 있어야 합니다.
- 1. 전 화면으로 이동합니다
- 2. 현재 등록 되어 있는 지도자가 보여 집니다.
- 새로 지도자를 등록을 하려면 신규 버튼을 선택합니다. 선택을 하면 오른쪽에 빈 칸이 하나 생성이 되고 신규 지 도자를 입력 할 수 있습니다
- 지도자의 기본 정보를 입력합니다. 성명 및 생년월일, 휴 대폰번호는 휴대폰 본인 인증을 받을 때 필수입니다.
- 지도자로 등록이 되기 위하여서는 필수로 휴대폰본인인 증을 받아야만 합니다. 등록이 다 되었다면 본인 인증을 선택하여 인증을 받아야 합니다.
- 6. 입력 및 본인인증이 끝났다면 저장을 할 수 있습니다.

#### 등록선수 조회 화면

| A4     *. Hardwa     5805     203       A3     A00     A14589     414       A00     A14589     414       A00     A14589     414       A00     A14589     414       A00     A14589     414       A00     A14589     414       A00     A14589     414       A00     A14589     414       A00     A14589     414       A00     A14589     414       A00     A14589     414       A00     A14589     414       A00     A14589     414       A000     A14589     414       A000     A14589     414       A000     A14589     414       A000     A14589     414       A000     A1459     414       A000     A1459     414       A000     A1459     414       A000     A1459        A000     A1459       A000     A1459       A000     A1459       A000     A1459       A000     A1459       A000     A1459       A000     A1459       A000     A1459       A000    A1459       A000 </th <th>등록선수</th> <th>= 조회</th> <th></th> <th></th> <th></th> <th></th>                                                                                                    | 등록선수 | = 조회                          |                                             |     |                  |      |
|----------------------------------------------------------------------------------------------------|------|-------------------------------|---------------------------------------------|-----|------------------|------|
| 1         Add         Add edd         Add edd           1         Control         Control         Contro         Control         Contro         <                                                                                                    | 소    | <b>속</b> <sup>11</sup> . 네육대학 | <u>ــــــــــــــــــــــــــــــــــــ</u> | Ę   | <b>동록연도</b> 2013 |      |
| 1         40°         40°         40°         40°           1         1         1         1         1         1         1         1         1         1         1         1         1         1         1         1         1         1         1         1         1         1         1         1         1         1         1         1         1         1         1         1         1         1         1         1         1         1         1         1         1         1         1         1         1         1         1         1         1         1         1         1         1         1         1         1         1         1         1         1         1         1         1         1         1         1         1         1         1         1         1         1         1         1         1         1         1         1         1         1         1         1         1         1         1         1         1         1         1         1         1         1         1         1         1         1         1         1         1         1         1                                                                                                    |      |                               |                                             |     |                  | 조    |
| 1         Adda         Network         Adda         78221         4424           2                                                                                                    | 볃    | 성명                            | 주민번호                                        | 대종목 | 세부종목             | 학년   |
| 2Image: section of the section of the sec | 1    |                               |                                             |     | 7종경기             | 4학년  |
| 3MathematicalMathematicalSectorSector4Control Control C                                                       | 2    |                               | -2XXXXX                                     | 도약  | 멀리뛰기             | 4학년  |
| 4Mathematical<br>Mathematical<br>Mathematical <b< td=""><td>3</td><td>· · -</td><td>JJJ2772-1XXXXXX</td><td>중거리</td><td>800m</td><td>4학년</td></b<>                    | 3    | · · -                         | JJJ2772-1XXXXXX                             | 중거리 | 800m             | 4학년  |
| 5IndianaIndianaSecondIndianaIndiana6IndianaIndianaIndianaIndianaIndianaIndiana7IndianaIndianaIndianaIndianaIndianaIndiana8IndianaIndianaIndianaIndianaIndianaIndiana9IndianaIndianaIndianaIndianaIndianaIndiana10IndianaIndianaIndianaIndianaIndianaIndiana11IndianaIndianaIndianaIndianaIndianaIndiana12IndianaIndianaIndianaIndianaIndianaIndiana13IndianaIndianaIndianaIndianaIndianaIndiana14IndianaIndianaIndianaIndianaIndianaIndiana15IndianaIndianaIndianaIndianaIndianaIndiana16IndianaIndianaIndianaIndianaIndianaIndiana17IndianaIndianaIndianaIndianaIndianaIndiana16IndianaIndianaIndianaIndianaIndianaIndiana17IndianaIndianaIndianaIndianaIndianaIndiana18IndianaIndianaIndianaIndianaIndianaIndiana19IndianaIndianaIndianaIndianaIndianaIndiana19IndianaIndianaIndianaIndianaIndia                                                                                                    | 4    |                               | Juliana -1XXXXX                             |     | 10종남자            | 4학년  |
| 6         1         1         1         1         1         1         1         1         1         1         1         1         1         1         1         1         1         1         1         1         1         1         1         1         1         1         1         1         1         1         1         1         1         1         1         1         1         1         1         1         1         1         1         1         1         1         1         1         1         1         1         1         1         1         1         1         1         1         1         1         1         1         1         1         1         1         1         1         1         1         1         1         1         1         1         1         1         1         1         1         1         1         1         1         1         1         1         1         1         1         1         1         1         1         1         1         1         1         1         1         1         1         1         1         1         1                                                                                                    | 5    |                               |                                             | 중거리 | 5000m            | 4학년  |
| 1         1         1         1         1         1         1         1         1         1         1         1         1         1         1         1         1         1         1         1         1         1         1         1         1         1         1         1         1         1         1         1         1         1         1         1         1         1         1         1         1         1         1         1         1         1         1         1         1         1         1         1         1         1         1         1         1         1         1         1         1         1         1         1         1         1         1         1         1         1         1         1         1         1         1         1         1         1         1         1         1         1         1         1         1         1         1         1         1         1         1         1         1         1         1         1         1         1         1         1         1         1         1         1         1         1         1                                                                                                            | 6    | · · - ·                       | -1xxxxx                                     | 단거리 | 400m             | 4학년  |
| 8                                                                                                    | 7    |                               | . –1×××××                                   | 도약  | 멀리뛰기             | 4학년  |
| 9         0         0         100         1500m         0         0           10         0         0         0         0         0         0         0         0         0         0         0         0         0         0         0         0         0         0         0         0         0         0         0         0         0         0         0         0         0         0         0         0         0         0         0         0         0         0         0         0         0         0         0         0         0         0         0         0         0         0         0         0         0         0         0         0         0         0         0         0         0         0         0         0         0         0         0         0         0         0         0         0         0         0         0         0         0         0         0         0         0         0         0         0         0         0         0         0         0         0         0         0         0         0         0         0         0         0<                                                                                                    | 8    |                               |                                             | 단거리 | 400m             | 4학년  |
| 10                                                                                                    | 9    |                               |                                             | 중거리 | 1500m            | 4학년  |
| 11         1.1         1.1         1.1         1.1         1.1         1.1         1.1         1.1         1.1         1.1         1.1         1.1         1.1         1.1         1.1         1.1         1.1         1.1         1.1         1.1         1.1         1.1         1.1         1.1         1.1         1.1         1.1         1.1         1.1         1.1         1.1         1.1         1.1         1.1         1.1         1.1         1.1         1.1         1.1         1.1         1.1         1.1         1.1         1.1         1.1         1.1         1.1         1.1         1.1         1.1         1.1         1.1         1.1         1.1         1.1         1.1         1.1         1.1         1.1         1.1         1.1         1.1         1.1         1.1         1.1         1.1         1.1         1.1         1.1         1.1         1.1         1.1         1.1         1.1         1.1         1.1         1.1         1.1         1.1         1.1         1.1         1.1         1.1         1.1         1.1         1.1         1.1         1.1         1.1         1.1         1.1         1.1         1.1 <th1.1< th=""> <th1.1< th="">         1.1</th1.1<></th1.1<>                                                                                                    | 10   |                               | ~ ~-1xxxxx                                  | 투척  | 창던지기             | 4학년  |
| 12         1         1         1         1         1         1         1         1         1         1         1         1         1         1         1         1         1         1         1         1         1         1         1         1         1         1         1         1         1         1         1         1         1         1         1         1         1         1         1         1         1         1         1         1         1         1         1         1         1         1         1         1         1         1         1         1         1         1         1         1         1         1         1         1         1         1         1         1         1         1         1         1         1         1         1         1         1         1         1         1         1         1         1         1         1         1         1         1         1         1         1         1         1         1         1         1         1         1         1         1         1         1         1         1         1         1                                                                                                    | 11   |                               |                                             | 단거리 | 400mH            | 4학년  |
| 13                                                                                                    | 12   |                               | -2XXXXX                                     | 도약  | 높이뛰기             | 4학년  |
| 14                                                                                                    | 13   | <sup>-</sup>                  | r - 122 - 12000000                          | 투척  | 창던지기             | 4학년  |
| 15         이 이 이 이 이 이 이 이 이 이 이 이 이 이 이 이 이 이 이                                                                                                    | 14   | ~                             | . 1×××××                                    | 단거리 | 100m             | 4학년  |
| 16         ·······         ·······         ······         ·······         ·······         ·······         ·······         ·······         ·······         ·······         ·······         ·······         ·······         ·······         ·······         ·······         ·······         ········         ·········         ············         ···············         ····························         ····································                                                                                                    | 15   |                               | 1×××××                                      | 투척  | 해머던지?            | 4학년  |
| 17         · · · · · · · · · · · · · · · · · · ·                                                                                                    | 16   |                               |                                             | 투척  | 창던지기             | 4학년  |
| 18         ·······         ······         ······         ······         ······         ······         ······         ······         ······         ······         ······         ······         ······         ······         ······         ······         ······         ······         ······         ······         ······         ······         ·······         ·······         ·······         ·······         ·······         ·········         ·············         ···············         ························         ····································                                                                                                    | 17   |                               | -1×××××                                     | 중거리 | 800m             | 4학년  |
| 19                                                                                                    | 18   | 1111 A.                       |                                             | 허들  | 110mH            | 4학년  |
| 20         ····································                                                                                                    | 19   |                               | *                                           | 혀들  | 110mH            | 4학년  |
| 21 20 20 20 20 20 20 20 20 20 20 20 20 20                                                                                                    | 20   | . · ·                         | -1XXXXXX                                    | 투척  | 원반던지기            | 4학년  |
| 21 5,0.0, 5,0000 674 30000 442                                                                                                    | 21   | -1 - L                        |                                             | 장거리 | 5000m            | 4학년  |
|                                                                                                    | 23   |                               | 188888                                      | 장거리 | 5000m            | 461년 |

- 초기화면에서 등록선수 조회를 선택하셨을 경우 보이는 화면입니다.
- 당해 등록된 선수만 보이게 되며 선수의 대종목 과 세부 종목을 확인 할 수 잇습니다.
- 1. 초기 화면으로 이동합니다.
- 소속 선수들을 조회 할 수 있으며 제목 줄을 클릭하면 클 릭한 제목 내용의 순서로 정렬이 됩니다. 두 번 두르면 반 대의 순서로 정렬이 됩니다.

#### 대회 참가신청 조회 화면

| ⊻ 참가신 | 청 조회    |                                         |        |        |          |          |       |
|-------|---------|-----------------------------------------|--------|--------|----------|----------|-------|
|       | НŌ      | 제41히 제국종벽음산경                            | 기세스쿼대히 |        | $\sim 2$ |          |       |
| -     | ۰۹<br>۲ | ·····································   | 성명     |        |          |          |       |
|       |         |                                         |        |        |          |          | 조회 역설 |
| 종별    | 성명      | 주민번호                                    | 종목1    | 종목2    | 4×100m R | 4×400m R | 비교 🔺  |
| 대학(남) |         |                                         |        |        |          |          |       |
| 대학(남) |         |                                         | 높이뛰기   |        |          |          |       |
| 대학(남) | P       | : 1XXXXX                                | 100m   | 200m   |          |          |       |
| 대학(남) |         | 1XXXXXX                                 | 멀리뛰기   |        |          |          |       |
| 대학(남) | 12      | - 1XXXXXX                               | 100m   |        |          |          |       |
| 대학(남) | ·       | ····· 1XXXXX                            | 100m   | 200m   |          |          |       |
| 대학(여) |         | ····· )=2XXXXXX                         | 장대높이뛰기 |        |          |          |       |
| 대학(여) | 1.1     | E2XXXXXX                                | 멀리뛰기   | 높이뛰기   |          |          |       |
| 대학(여) |         |                                         | 높이뛰기   |        |          |          |       |
| 대학(남) |         | . · · · · · · · · · · · · · · · · · · · | 100m   |        |          |          |       |
| 대학(남) |         | 5 1-1XXXXXX                             | 100m   |        |          |          |       |
| 대학(남) | 1.101   | JIIII-1XXXXXX                           | 10종남자  | 장대높이뛰기 |          |          |       |
| 대학(남) |         |                                         | 높이뛰기   |        |          |          |       |
| 대학(여) |         |                                         | 멀리뛰기   |        |          |          |       |
| 대학(남) |         | E. 1XXXXXX                              | 원반던지기  |        |          |          |       |
| 대학(여) |         |                                         | 창던지기   |        |          |          |       |
| 대학(남) | +0 i    | -1XXXXXX                                | 세단뛰기   |        |          |          |       |
| 대학(남) |         | 1XXXXXX                                 |        |        |          |          |       |
| 대학(남) |         | CCCTC1XXXXXX                            | 창던지기   |        |          |          |       |
| 대학(남) |         | CTTEL-1XXXXXX                           | 멀리뛰기   |        |          |          |       |

- 대회 참가 신청 결과 조회 화면 입니다.
- 1. 전 화면으로 갈 수 있습니다.
- 대회를 선택하여야만 신청 하여 승인이 난 선수를 확인 할 수 있습니다 선택 할 수 있는 대회는 육상연맹에서 정해진 조건에 해 당되는 대회만 보여집니다.
- 참가 신청하여 승인이 난 소속 선수들을 조회 할 수 있으 며 제목 줄을 클릭하면 클릭한 제목의 순서로 정렬이 됩 니다.

#### 소속 선수 등록 화면 메인

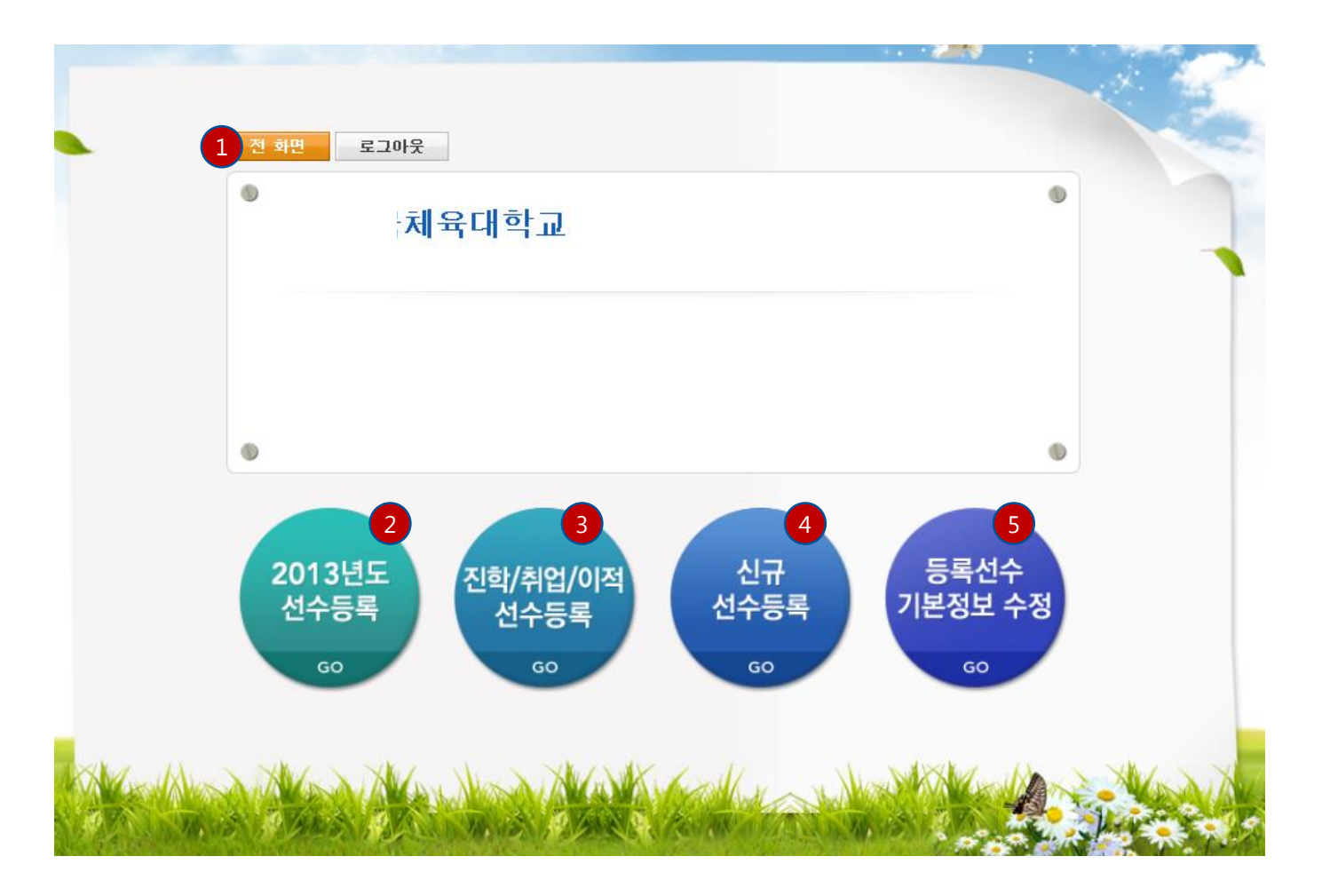

- 선수 등록을 클릭하면 보여지는 화면입니다.
- 매 해 선수를 새로 등록 하여야 하며 만일 이적에 해당하 는 경우 이적확인서가 필요합니다.
- 1. 전 화면으로 갈 수 있습니다.
- 매년 초 정해진 기간에 하여야 하는 선수 등록 화면입니 다. 작년의 선수가 올해에도 계속 소속의 선수로 남아 있 게 되면 사용합니다.
- 선수가 진학 및 이적으로 학교에 입학을 한 경우 선택하 는 화면입니다. 이적인 경우 이적동의서가 필히 필요합니 다.
- 4. 육상연맹에 등록되어 있지 않은 선수를 신규로 등록하려 고 할 때 사용됩니다.
- 5. (2), (3), (4)의 선수 등록이 끝나면 신청한 소속 선수의 기 본 정보를 수정 할 수 있습니다.
- 신청을 하신 선수는 신청하신 내용에 따라 시도연맹 혹은 육상연맹의 승인을 거쳐 정식으로 등록이 됩니다.

#### 당해년도 선수등록 화면

|        |                |      |             | •••**** • × *• | 1010 |
|--------|----------------|------|-------------|----------------|------|
| 당해연도 선 | 수등록(기존 선수 재등록) |      |             |                | 완료   |
| 소속     | 한국체육대학교        |      | 등록연도 2      | 013            |      |
|        |                |      | 6           |                | 초기화  |
| 성명     | 주민번호           | 학년 🔺 | <b>3</b> 48 | 주민번호           |      |
| 구상호    | 890409-1XXXXXX | 4학년  | 남윤미         | 890221-2XXXXX  |      |
| 배현태    | 890713-1×××××  | 4학년  | 고영석         | 890417-1×××××  |      |
| 이상헌    | 890713-1XXXXXX | 4학년  | 구세윤         | 890713-1×××××× |      |
| 허경희    | 900101-2XXXXXX | 4학년  | 홍성철         | 900310-1XXXXXX |      |
| 진현준    | 900208-1XXXXXX | 4학년  | 김익현         | 910307-1XXXXXX |      |
| 김민지    | 900209-2XXXXXX | 4학년  | 김채영         | 910315-2XXXXXX |      |
| 이강백    | 900302-1XXXXX  | 4학년  | 서찬우         | 920202-1×××××  |      |
| 이원태    | 900315-1×××××  | 4학년  | 이용곤         | 920307-1×××××× |      |
| 김광민    | 900416-1XXXXXX | 4학년  | 신봄이         | 920518-2XXXXX  |      |
| 김성호    | 900422-1×××××× | 4학년  | 유창학         | 920810-1×××××  |      |
| 엄수현    | 900430-1XXXXXX | 4학년  |             |                |      |
| 윤재윤    | 900507-1XXXXXX | 4학년  | 4           |                |      |
| 이왕렬    | 900606-1XXXXX  | 4학년  | <           |                |      |
| 최수창    | 900609-1XXXXXX | 4학년  |             |                |      |
| 차현전    | 900619-2XXXXXX | 4학년  |             |                |      |
| 강동호    | 900624-1×××××  | 4학년  |             |                |      |
| 장경원    | 900628-1XXXXXX | 4학년  |             |                |      |
| 김형길    | 900630-1XXXXXX | 4학년  |             |                |      |
| 배성미    | 900701-2XXXXXX | 4학년  |             |                |      |
| 김용구    | 900705-1×××××  | 4학년  |             |                |      |
| 강재구    | 900706-1XXXXXX | 4학년  |             |                |      |
| 최선웅    | 900801-1XXXXXX | 4학년  |             |                |      |

- 2013년도(당해연도) 선수등록을 클릭하면 보여지는 화면 입니다.
- 1. 전 화면으로 갈 수 있습니다.
- 당해연도 기준으로 전년도 소속팀의 선수를 보여 줍니다. 소속팀 선수를 선택한 후 (4)의 화살표를 누르거나 선택 한 선수를 마우스로 두 번 클릭하면 당해연도로 선수로 신청이 됩니다.
- 3. 당해연도에 계속 있는 소속팀의 선수가 보여집니다.
- 올해의 선수에서 계속 소속 선수로 등록되기를 원한다면 (4)화살표를 이용하여 선택된 선수를 이동 할 수 있습니 다. 단 마지막 학년이거나 학교(초중고)의 제한 나이에 해 당되면 등록 할 수 없습니다.
- 작업 중 초기상태로 복귀를 원하신다면 초기화 버튼으로 화면을 초기화 할 수 있습니다. 이미 저장된 자료는 그 전의 상태로 초기화 되지 않습니다.
- 완료를 선택 하시면 입력하신 내용을 저장합니다. 그리고 다음 화면(이적 및 진학 등록 화면)으로 자동으로 이동합 니다.

#### 진학/취업/이적 선수등록 화면

| 1     1     1     1     1     1     1     1     1     1     1     1     1     1     1     1     1     1     1     1     1     1     1     1     1     1     1     1     1     1     1     1     1     1     1     1     1     1     1     1     1     1     1     1     1     1     1     1     1     1     1     1     1     1     1     1     1     1     1     1     1     1     1     1     1     1     1     1     1     1     1     1     1     1     1     1     1     1     1     1     1     1     1     1     1     1     1     1     1     1     1     1     1     1     1     1     1     1     1     1     1     1     1     1     1     1     1     1     1     1     1     1     1     1     1     1     1     1     1     1     1     1     1     1     1     1     1     1     1     1     1     1     1     1     1     1<                                                                                                    |    | ~~  |    | 헤유대      | ətə       |    |     |     |                                                                                                    | 드로여                                                                                                    | C 2013년 /2012                                                                                                    | -03~2014                                              | -02)                                        |                                                                                                    |
|----------------------------------------------------------------------------------------------------|----|-----|----|----------|-----------|----|-----|-----|----------------------------------------------------------------------------------------------------|----------------------------------------------------------------------------------------------------|----------------------------------------------------------------------------------------------------|-------------------------------------------------------|---------------------------------------------|----------------------------------------------------------------------------------------------------|
| 43       43       43       7       9       7000       1100000000000000000000000000000000000                                                                                                    |    | 7.4 |    | - 1 - LI | 7#        |    |     |     |                                                                                                    | 072                                                                                                    | 20132 (2013                                                                                                    | 00 2014                                               | 02/                                         |                                                                                                    |
| 1       2       3       7       4       1       1       1       1       1       1       1       1       1       1       1       1       1       1       1       1       1       1       1       1       1       1       1       1       1       1       1       1       1       1       1       1       1       1       1       1       1       1       1       1       1       1       1       1       1       1       1       1       1       1       1       1       1       1       1       1       1       1       1       1       1       1       1       1       1       1       1       1       1       1       1       1       1       1       1       1       1       1       1       1       1       1       1       1       1       1       1       1       1       1       1       1       1       1       1       1       1       1       1       1       1       1       1       1       1       1       1       1       1       1       1 <th1< th=""> <th1< th=""> <th1< th=""></th1<></th1<></th1<>                                                                                                    |    |     |    |          |           |    |     |     |                                                                                                    |                                                                                                    |                                                                                                    |                                                       |                                             | 삭제                                                                                                    |
| ····································                                                                                                    | 선택 | 순번  | 성명 | P        | 주민번호      | 시도 | 현소속 | 학년  | 입단                                                                                                    | ·일                                                                                                    | 비고<br>제도에서 해보 이마                                                                                                   |                                                       |                                             | -                                                                                                    |
| 4         4           6         유상연명 선수등록 및 대회참가신경 · Windows Internet Explorer           6         http://localhost/KAAF/ASPX/PU/PU010040 aspx?P_FuncGb=0&P_PARAMENT           0         선수 선택           성명         길개           조 회         환 로           종별         성명         주민번호           사도         소속           초등(여)         1                                                                                                    |    |     | •  | Č.       | - 1888888 | 34 |     | 1억년 | 2013-03-                                                                                                    | -08 01-                                                                                                    | 작용의서 섬두 묘망                                                                                                    |                                                       | 점=                                          | Ŧ                                                                                                    |
| 종별         성명         주민번호         시도         소속           초등(여)                                                                                                    |    |     |    |          |           |    |     |     | 육상연맹 선<br>http://loca<br>O 선수 선                                                                                         | !수등록 및<br>ilhost/KAA<br>1택                                                                                                    | . 대회참가신청 - Wind                                                                                                    | ows Interr<br>0.aspx?P_                               | net Explorer                                | PARAM=MO                                                                                                    |
| 초등(a)         소등(b)         소등(b)         소등(b)         소등(b)         소등(b)         소등(b)         조등(c)         전남         조등(c)           초등(c)         7.1,         4,,4000000         경기         7, 초등학교         조등(c)         7.1,         4,,4000000         경기         7, 초등학교           초등(c)         7.1,         4,,4000000         경기         7, 초등학교         7, 345         7, 345         7, 345           전하(b)         7.1,         4,, 4000000         경남         7, 345         7, 345         7, 345           조등(c)         7, 1,, 4000000         경남         7, 345         7, 345         7, 345           조등(c)         7, 1,, 2000000         경남         7, 345         7, 345                                                                                                    |    |     |    |          |           |    |     |     | 육상연맹 선<br>http://loca<br>O 선수 선<br>성명                                                                                   | 1수등록 및<br>Ilhost/KAA<br>1택<br>김개                                                                                                    | 대회참가신청 - Wind<br>#F/ASPX/PU/PU01004<br>*                                                                           | ows Interr                                            | net Explorer @<br>FuncGb=0&P_<br>조 회        | 고 E PARAM=MO<br>완료                                                                                                    |
| 초등(남)         1         4         530000000         경기         777.0         7542           초등(여)         7.1.         4         440000000         경기         477.0         5640           초등(여)         7.1.         4         440000000         경기         477.0         56540           전망(여)         7.1.         4         440000000         경기         477.0         56540           대학(남)         7.1.         4         4         57.0         57.0         57.0           조용(여)         7.1.         4         57.0         57.0         57.0         57.0           조용(여)         7.1.         4         57.0         57.0         57.0         57.0           조용(여)         7.1.         4         57.0         57.0         57.0         57.0           조용(여)         7.1.         4         57.0         57.0         57.0         57.0           조용(여)         7         4         57.0         57.0         57.0         57.0           조용(여)         7         57.0         57.0         57.0         57.0         57.0                                                                                                    |    |     |    |          |           |    |     |     | 육상연맹 선<br>http://loca<br>이 선수 선<br>성명<br>→<br>종별                                                                        | 1수등록 및<br>Ilhost/KAA<br>1택<br>김개<br>성명                                                                                                    | 대회참가신청 - Wind<br>F/ASPX/PU/PU01004/<br>×<br>주민번호                                                                   | ows Intern<br>0.aspx?P_<br>시도                         | het Explorer Le<br>FuncGb=0&P_<br>조 회<br>소속 | 고 III ( 2013)<br>PARAM=MO<br>완료                                                                                                    |
| 초등(여)         111, 1, 1, 1, 1, 1, 1, 1, 1, 1, 1, 1, 1,                                                                                                    |    |     |    |          |           |    |     |     | 육상연명 선<br>http://loca<br>O 선수 선<br>성명<br>중별<br>초등(여)                                                                    | (부동록 및<br>lihost/KAA<br>[덕<br>김기개<br>성명                                                                                                    | 다회참가신청 - Wind<br>F/ASPX/PU/PU01004/<br>×<br>주민번호                                                                   | ows Interr<br>0.aspx?P_<br>이고spx?P_<br>신도<br>전남       | net Explorer L<br>FuncGb=0&P<br>조 회<br>소속   | PARAM=MO                                                                                                    |
| 조등(ਸ)     -     -     -     -     -     -     -     -     -     -     -     -     -     -     -     -     -     -     -     -     -     -     -     -     -     -     -     -     -     -     -     -     -     -     -     -     -     -     -     -     -     -     -     -     -     -     -     -     -     -     -     -     -     -     -     -     -     -     -     -     -     -     -     -     -     -     -     -     -     -     -     -     -     -     -     -     -     -     -     -     -     -     -     -     -     -     -     -     -     -     -     -     -     -     -     -     -     -     -     -     -     -     -     -     -     -     -     -     -     -     -     -     -     -     -     -     -     -     -     -     -     -     -     -     -     -     -     -     -     -     -     -     -     - <td< td=""><td></td><td></td><td></td><td></td><td></td><td></td><td></td><td></td><td>육상연명 선<br/>http://loca<br/>O 선수 선<br/>성명<br/>●<br/>종별<br/>초등(여)<br/>초등(남)</td><td>(수등록 및<br/>ilhost/KAA<br/>1백<br/>김가<br/>김가<br/>성명</td><td>다회참가신청 - Wind<br/>(F/ASPX/PU/PU01004)<br/>※<br/>주민번호<br/>~~~~~~~~~~~~~~~~~~~~~~~~~~~~~~~~~~~~</td><td>ows Interr<br/>0.aspx?P_<br/>이고spx?P_<br/>신도<br/>전남<br/>경기</td><td>Explorer US<br/>FuncGb=0&amp;P<br/>조회<br/>소속</td><td>PARAM=MO<br/>완료<br/>당학교</td></td<> |    |     |    |          |           |    |     |     | 육상연명 선<br>http://loca<br>O 선수 선<br>성명<br>●<br>종별<br>초등(여)<br>초등(남)                                                      | (수등록 및<br>ilhost/KAA<br>1백<br>김가<br>김가<br>성명                                                                                                    | 다회참가신청 - Wind<br>(F/ASPX/PU/PU01004)<br>※<br>주민번호<br>~~~~~~~~~~~~~~~~~~~~~~~~~~~~~~~~~~~~                          | ows Interr<br>0.aspx?P_<br>이고spx?P_<br>신도<br>전남<br>경기 | Explorer US<br>FuncGb=0&P<br>조회<br>소속       | PARAM=MO<br>완료<br>당학교                                                                                                    |
| 조통(여)         ····································                                                                                                    |    |     |    |          |           |    |     |     | 음상연명 선<br>http://loca<br>성명<br>성명<br>초등(여)<br>초등(더)<br>초등(더)<br>초등(더)                                                   | 수등록 및<br>alhost/KAA<br>[택]<br>김가대<br>성명                                                                                                    | 다회참가신청 - Wind<br>(F/ASPX/PU/PU01004/<br>· · · · · · · · · · · · · · · · · · ·                                      | AL도<br>전남<br>경기<br>경기                                 | Explorer L<br>FuncGb=0&P_<br>조 회<br>소속      | 환 료<br>                                                                                                    |
| 중등(여) - · · · · · · · · · · · · · · · · · ·                                                                                                    |    |     |    |          |           |    |     |     | 중상연명 선<br>http://loca<br>정명<br>중별<br>초등(여)<br>초등(남)<br>초등(여)<br>초등(여)<br>대하(남)                                          | (수등록 및<br>lihost/KAA<br>[1택]<br>[김기대<br>정명<br>[나다리<br>다                                                                                                    | 다회참가신청 - Wind<br>(F/ASPX/PU/PU01004/<br>*/<br>*/<br>*/<br>*/<br>*/<br>*/<br>*/<br>*/<br>*/<br>*/<br>*/<br>*/<br>*/ | ALE<br>전남<br>경기<br>경기<br>제주<br>2 보                    |                                             | 안 로           ''''''''''''''''''''''''''''''''''''                                                                                                    |
| 초두(러)                                                                                                    |    |     |    |          |           |    |     |     | ▲상연명 선<br>http://loca<br>정명<br>종별<br>초등(여)<br>초등(여)<br>초등(여)<br>초등(여)<br>대학(남)<br>초등(여)                                 | (수등록 및<br>Ilhost/KAA<br>[1백]<br>[2]가<br>[2]가<br>[2]가<br>[1]<br>[2]<br>[1]<br>[1]<br>[1]<br>[1]<br>[1]<br>[2]<br>[1]<br>[1]<br>[2]<br>[1]<br>[2]<br>[1]<br>[2]<br>[2]<br>[2]<br>[2]<br>[2]<br>[2]<br>[2]<br>[2]<br>[2]<br>[2                                                                                                    | 다회참가신청 - Wind<br>(F/ASPX/PU/PU01004)<br>· · · · · · · · · · · · · · · · · · ·                                      | ALE<br>전남<br>경기<br>제주<br>경남<br>경남                     | 在 Explorer (S<br>FuncGb=0&P_                | 완료           ***           ***           ***           ***           ***           ***           ***           ***           ***           ***           ***           ***           ***           ***           ***           ***           ***           ***           ***           ***           ***           ***           ***           ***           ***           ***           ***           ***           ***           ***           ***           ***           ***           ***           ***           ***           ***           ***           ***           ***           ***           ***           ***           ***           ***           ***           ***           ***           ***           *** |
|                                                                                                    |    |     |    |          |           |    |     |     | 음상연명 선<br>http://loca<br>Ø 연<br>Ø 연<br>Ø 연<br>Ø 연<br>Ø 0<br>Ø 0<br>Ø 0<br>Ø 0<br>Ø 0<br>Ø 0<br>Ø 0<br>Ø 0<br>Ø 0<br>Ø 0 | [수동록 및<br>Illhost/KAA<br>1택<br>[김가대<br>전망<br>[김가대<br>[김가대<br>[김가대<br>[김가대]<br>[김가대]<br>[김규가]<br>[김가대]<br>[김가대]<br>[김가대]<br>[김가대]<br>[김규가]<br>[김가대]<br>[김가대]<br>[김가대]<br>[김규가]<br>[김가대]<br>[김가대]<br>[김규]<br>[김가대]<br>[김가대]<br>[김규]<br>[김가대]<br>[김가대]<br>[김가대]<br>[김가대]<br>[김가대]<br>[김가대]<br>[[]]<br>[[]]<br>[[]]<br>[[]]<br>[[]]<br>[[]]<br>[[]]<br>[ | 대회참가신청 - Winal<br>(F/ASPX/PU/PU01004)<br>· · · · · · · · · · · · · · · · · · ·                                     | AL도<br>전남<br>경기<br>경기<br>제주<br>경복<br>경남<br>부산         | tet Explorer (S                             | 완료           종학교           동학교           동학교           동학교           동학교                                                                                                    |

- 당해년도 선수 진학/취업/이적 등록을 클릭하거나 재등 록 화면에서 완료를 하면 보여지는 화면입니다.
- 1. 전 화면으로 갈 수 있습니다.
- 현재 선수 진학/취업/이적 등록되어 있는 소속의 선수를 보여 줍니다. 올 해 처음으로 이 화면을 선택하였다면 화 면에 빈 줄 하나만 있습니다.
- 3. 행 삭제를 하기 위하여 선택이 필요합니다.
- 성명 옆의 돋보기 버튼을 클릭하면 선수 진학, 취업, 이적 하려는 선수를 선택 하여 찾을 수 있습니다. 선택을 하게 되면 기존의 입력되어 있는 자료는 자동으로 입력이 됩니 다. 선택한 선수가 해당 소속팀의 제한(초중고의 경우 나 이제한)에 해당이 되면 진학 및 이적할 수 없습니다.
- 완료를 선택 하시면 입력하신 내용을 저장합니다. 그리고 다음 화면(신규 선수 등록 화면)으로 자동으로 이동합니 다.
- \* 이적에 해당하는 경우 이적동의서가 없다면 등록을 할 수 없습니다.

## 신규 선수등록 화면

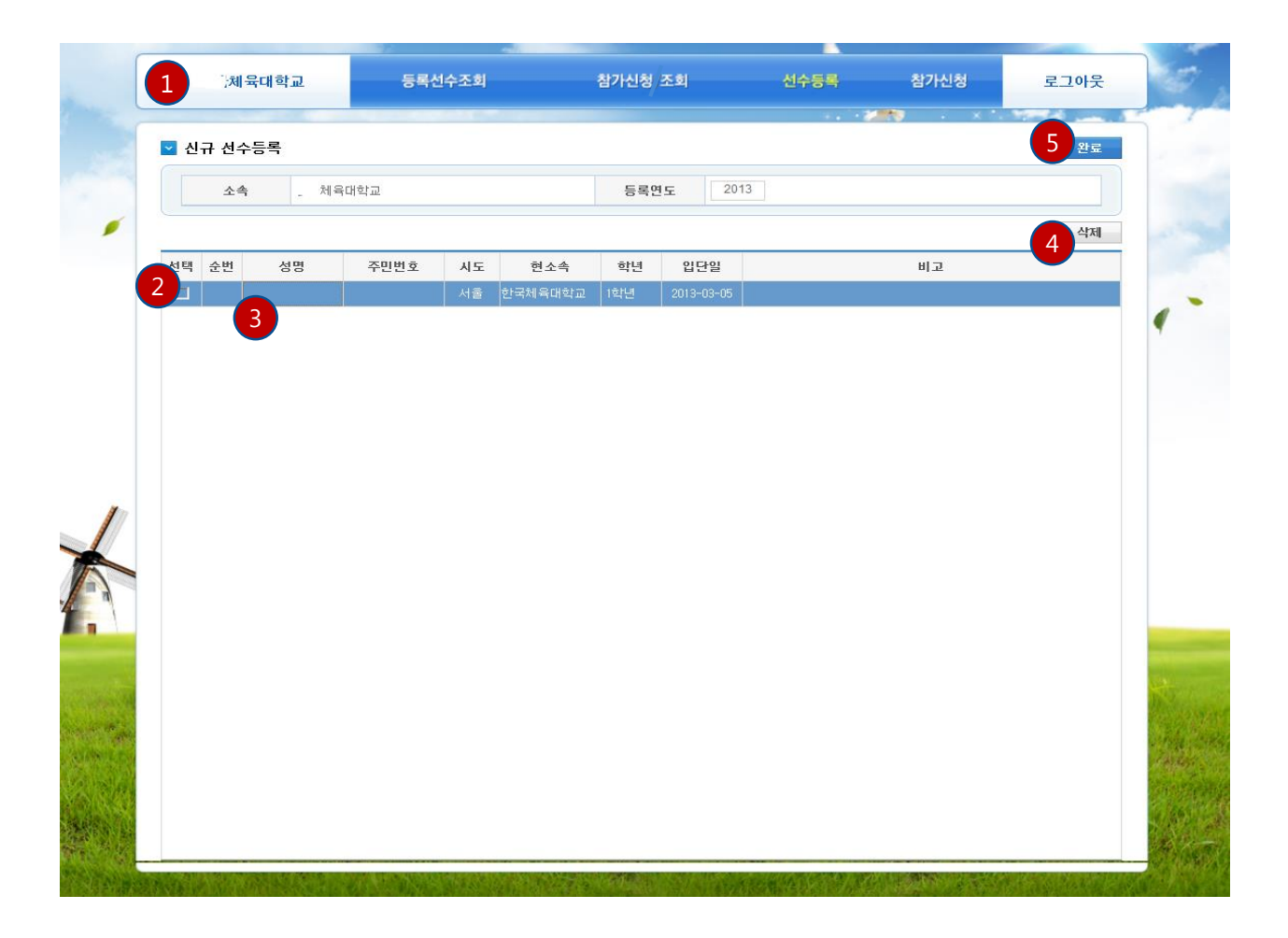

- 당해년도 신규 등록을 클릭하거나 진학 및 이적등록 화면 에서 완료를 하면 보여지는 화면입니다.
- 1. 전 화면으로 갈 수 있습니다.
- 2. 현재 신규 등록되어 있는 소속의 선수를 보여 줍니다.
- 신규로 입력하려는 선수의 이름과 주민번호를 입력하시 려면 성명 및 주민번호의 빈 칸을 클릭하시고 입력하시면 됩니다. 세부 사항은 다음 화면인 선수 기본 정보 수정에 서 하실 수 있습니다..
- 4. 신규로 넣은 선수를 지우려고 할 때 사용합니다.
- 5. 완료를 선택 하시면 입력하신 내용을 저장합니다. 그리고 다음 화면(선수 기본 정보 수정 화면)으로 자동으로 이동 합니다.
- 신규 등록의 경우 선수의 주민번호가 이미 육상연맹에 등 록이 되어 있다면 신규가 아닌 이적 혹은 진학선수에서 선수를 등록 하셔야 합니다.
- 대학졸업생이 아닌 재학생이 실업 등으로 갈 경우 이적동 의서 및 제적증명서가 필요합니다

#### 소속팀 선수 정보수정 화면

| <b>-</b> : 2 | 현수정보수정       |                |              |          |         |                                                                               |      |       |         | 7         | 저장 완호    |
|--------------|--------------|----------------|--------------|----------|---------|-------------------------------------------------------------------------------|------|-------|---------|-----------|----------|
| 저장           | 성명           | 주민번호           | 🗖 인적.        | 사항(필     | 수)      |                                                                               |      |       |         |           |          |
|              |              | 820821-2XXXXXX | <u>م</u> ج   | 빈호       | : 1-2×0 | <xxxx< td=""><td></td><td>생년윌일</td><td>I (~~</td><td>22</td><td></td></xxxx<> |      | 생년윌일  | I (~~   | 22        |          |
|              |              | 910322-1XXXXXX | <b>•</b>     | 19       | r" .    |                                                                               |      | 한무    |         |           | NO       |
|              |              | 910415-1×××××× | - 0          | 10       |         |                                                                               |      |       |         |           | IMAGE    |
|              |              | 910703-1XXXXXX | c            | 5 E      | ~       |                                                                               | 0    |       |         |           | -        |
| 3            |              | 910715-1XXXXXX | Ŧ            | 대폰       |         |                                                                               |      | 이메일   |         |           | _        |
|              | 100 C        | 910731-1XXXXXX |              |          |         |                                                                               |      |       | * 사진은 J | PG만 등록됩니다 | 사진올리기    |
|              | <u> ()</u> , | 911218-2XXXXXX | 419          | F        | 서운      |                                                                               | 조변   |       |         | 하녀        |          |
|              |              | 920116-1XXXXXX |              |          |         | _                                                                             |      |       |         | 76        |          |
|              |              | 920202-1XXXXXX | 내공           | <b>~</b> | 신덕      |                                                                               | 세구쏭족 | · [선택 | ~       |           |          |
|              |              | 920214-1XXXXXX | 신경           | 3.       |         | cm                                                                            | 체중   |       | kg      | 신발        | mm       |
|              |              |                | RH-0         | 비부       | 선택      | ~                                                                             | 혈액형  | 선택    | ~       | 추리닝       | 선택 🗸     |
|              |              |                | 취대           | 1        |         |                                                                               | 혼인여부 | 선택    | ~       | 병역여부      | 선택 🗸     |
|              |              |                | 우편           | 보호       | ۹       |                                                                               | 주소   |       |         |           |          |
|              |              |                | 상세 -         | 돈소       |         |                                                                               |      |       |         |           |          |
|              |              |                | <br>一<br>7)至 | (lật     |         |                                                                               |      |       |         | 6         | 초기 산대    |
|              |              |                | 5            | 과계       | 성면      | āli                                                                           | a    | 지역    | 샌녀윞익    |           | на<br>на |
|              |              |                |              |          |         |                                                                               |      |       | ULLE    |           |          |
|              |              |                |              | -        |         |                                                                               |      | 가사    |         |           |          |
|              |              |                |              | -7.1     | 1011    |                                                                               | 1    | 학생    |         |           |          |
|              |              |                |              |          |         |                                                                               |      |       |         |           |          |
|              |              |                |              |          |         |                                                                               |      |       |         |           |          |
|              |              |                |              |          |         |                                                                               |      |       |         |           |          |
|              |              |                | 🔲 기타         | 사항       |         |                                                                               |      |       |         |           |          |

- 소속선수 정보수정을 클릭하거나 신규 등록 화면에서 완 료를 하면 보여지는 화면입니다.
- 1. 전 화면으로 갈 수 있습니다.
- 재등록, 이적, 진학, 신규 등록 신청이 되어 있는 있는 소 속팀의 선수를 보여 줍니다.
- 선수의 정보를 수정 하여 저장을 하였을 경우 혼돈을 방 지하기 위하여 수정한 마지막 날짜가 입력되어 있습니다.
- 왼쪽에서 선수를 선택 하시면 오른쪽에 그 선수에 대하여 등록되어 있는 정보가 보여 집니다. 바뀐 내용을 수정 하 시면 됩니다. 4번 빨간 박스 안 항목들은 필수이며 하나 라도 입력이 되지 않으면 저장이 되지 않습니다.

(일부 내용은 수정할 수 있는 권한이 없을 수도 있습니다. 예) 소속시도 등)

- 5. 가족 사항 및 기타 사항은 필수 입력 사항이 아닙니다.
- 가족 사항을 입력하려면 행 추가버튼으로 한 칸을 생성 후 항목을 입력하시면 됩니다.
- 한 명의 자료를 수정 완료 하시면 꼭 저장을 눌러 저장을 하셔야 합니다.
- 8. 완료를 누르시면 선수등록 초기화면으로 이동합니다

#### ※ 마지막 선수정보 수정을 하지 않으면 선수 신청이 되지 않 습니다.

### 대회 참가 신청 초기 화면

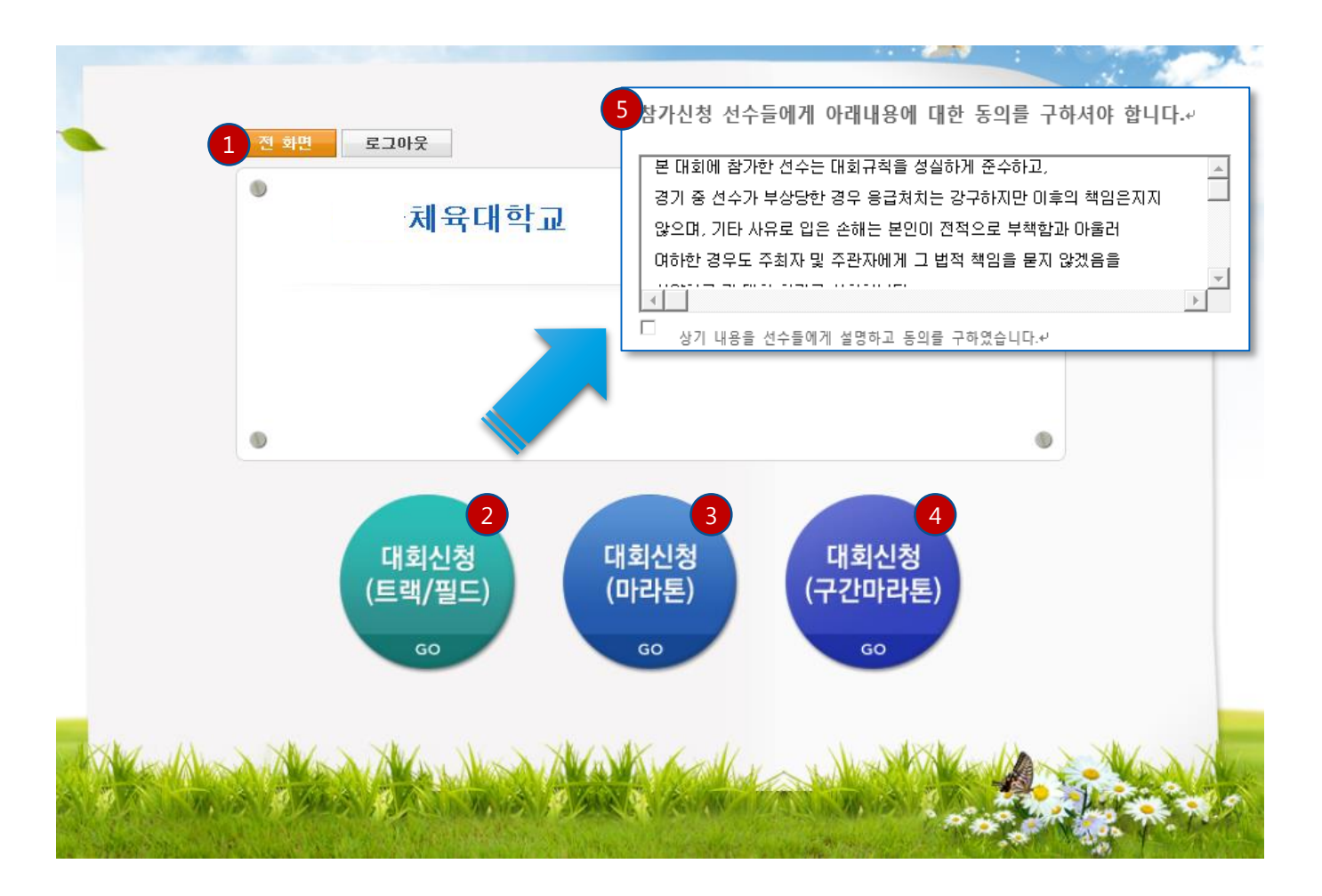

- 대회 참가 신청을 선택하면 보여지는 화면입니다.
- 1. 전 화면으로 갈 수 있습니다.
- 2. 트랙 / 필드 관련 대회 신청을 할 때 선택하는 화면입니다.
- 3. 마라톤 대회를 신청 할 때 선택하는 화면입니다.
- 4. 구간 마라톤 대회를 신청 할 때 선택하는 화면입니다
- 대회 신청 시에는 항상 선수들에게 경기 중 부상에 대한 경우에 대하여 동의를 하여야만 대회 신청을 할 수 있습 니다.

#### 대회 신청 (트랙 / 필드) 화면

|        | ✔ 대회 침            | 남가 신청 (트랙/필드) | )                   |              |        |          |        |          |          |    | 참7      | \신청 완료 |   |
|--------|-------------------|---------------|---------------------|--------------|--------|----------|--------|----------|----------|----|---------|--------|---|
|        |                   |               |                     |              |        |          |        | _        |          |    |         |        |   |
|        | ž                 | 감가대회명         | 회 선국제육대회(육:         | 남경기 <b>)</b> |        |          |        | <b>~</b> |          |    |         |        |   |
|        | 서며                | 조미버효          | 서며                  | 2 1          |        |          | 여무서며   | ł        |          |    |         |        |   |
| 3      |                   |               | 4                   |              |        |          | 70830  | 1.0 0    | 1000000  |    |         |        | - |
|        |                   |               | 25                  | .세팩비역표       |        | _        | 구인한호   |          | -1000000 |    |         |        |   |
|        |                   | -188888       | 종목1                 | 선택           |        | ✓        | 7      |          |          |    |         |        |   |
|        |                   | -2XXXXXX      | 종목2                 | 선택           |        | <u> </u> |        |          |          |    |         |        |   |
|        |                   |               | 6 <sup>Edi</sup> ol | 4×100m R     | 선택     | ~        | / 4×   | 100m R   | 선택       | ~  |         |        |   |
|        | ·                 |               |                     |              |        |          |        |          |          | 8  | 등록      | ✓ 삭제   | 9 |
|        |                   | -2XXXXX       | A                   | 700-         | 7.04   | 2124     | T Da   | 71 = 0   | 1 400 D  |    |         |        | - |
|        |                   | -·· -1XXXXX   |                     | 주민민호         | 종족1    | 기독1      | 종폭2    | 기독2      | 4×100mR  | 기독 | 4×4UUMH | 기독 🧕   | - |
|        |                   | ·1×××××       |                     |              | 100m   |          | 200m   |          |          |    |         |        |   |
| 1      |                   | -1×××××       |                     | 100000       | tuuiii |          | 200111 |          |          |    |         |        |   |
| 1//    |                   | 1×××××        |                     | -1000000     | *L= nL |          |        |          |          |    |         |        |   |
|        | С <sub>11</sub> . |               |                     | -1222222     | 하프마니   |          |        |          |          |    |         |        |   |
|        | ~                 | 1xxxxxx       |                     | - 1000000    | 100m   |          | 1500m  |          | 참가       |    | 참가      |        |   |
|        |                   |               |                     |              | 100m   |          |        |          |          |    |         |        |   |
|        |                   | -1×××××       |                     | 2XXXXXX      | 3000m  |          |        |          |          |    |         |        |   |
|        |                   | -1XXXXX       |                     |              | 100m   |          |        |          |          |    |         |        |   |
| in the |                   | · -1×××××     |                     | 2XXXXXX      | 멀리뛰기   | 5.91     |        |          | 참가       |    | 참가      |        |   |
| (Arth) |                   | -2XXXXXX      |                     | ··· -1XXXXXX | 800m   | 1:54.14  | 1500m  | 3:53.70  |          |    |         |        |   |
|        |                   | -1XXXXX       |                     |              |        |          | 400m   | 48.11    | 참가       |    | 참가      |        |   |
| Sec. M |                   | -1xxxxx       |                     | 11-1XXXXXXX  |        |          | 세단뛰기   |          | 참가       |    | 참가      |        |   |
| 8.44   |                   |               |                     | - ^-1XXXXXX  | 400m   | 49.21    |        |          |          |    |         | 4921   |   |
|        |                   |               |                     |              |        |          | 100.11 | 54.07    |          |    |         |        |   |

- 대회 참가 신청(트랙 / 필드)을 선택하면 보여지는 화면입니다.
- 1. 전 화면으로 갈 수 있습니다.
- 대회 참가 신청을 하려면 먼저 참가하려는 대회를 선택 하여야 합니다. 참가 대회는 육상 연맹의 신청 기간에만 보여 집니다.
- 3. 현재 소속의 선수들이 보여집니다.
- 4. 선택한 선수의 기본 정보가 보여 집니다.
- 5. 선택한 선수가 참가 하려는 종목을 선택 할 수 있습니다. 1인당 최대 2개까지 가능합니다.
- 6. 선수의 릴레이 참가 여부를 선택 합니다.
- 7. 선택한 선수의 선택한 종목 최고 기록이 자동으로 보여집 니다.
- 참가하려는 종목을 다 선택 하셨다면 등록을 선택 하시면 (A)의 화면에 보여집니다.
- (A)의 화면에서 잘못 신청을 한 내용이 있다면 삭제 후 다 시 신청을 하여야 합니다.
- 10. 대회에 신청한 선수의 선택 종목과 기록 등이 보여집니다.

### 대회 신청 (마라톤) 화면

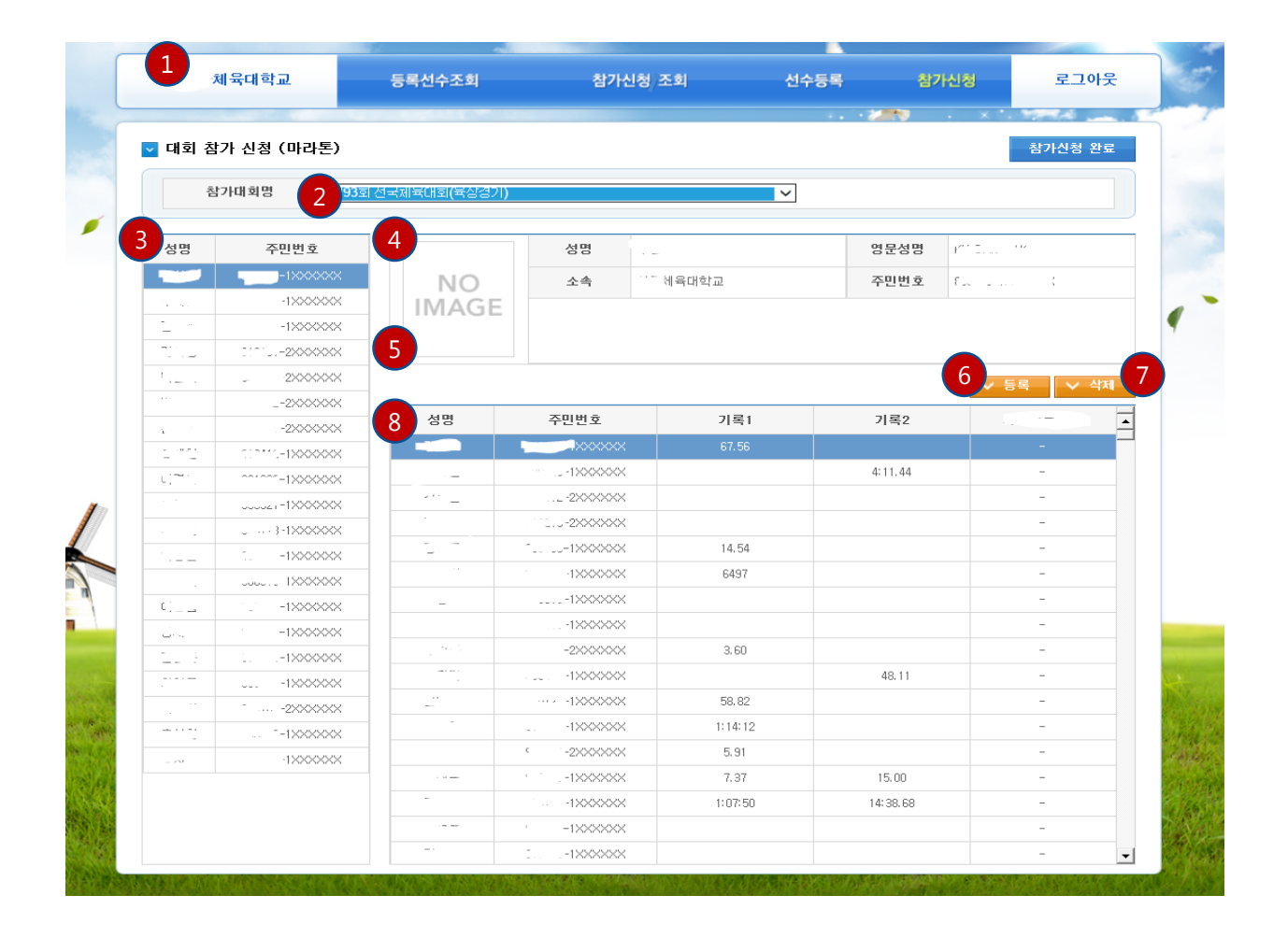

- 대회 참가 신청(마라톤)을 선택하면 보여지는 화면입니다.
- 1. 전 화면으로 갈 수 있습니다.
- 대회 참가 신청을 하려면 먼저 참가하려는 대회를 선택 하여야 합니다. 참가 대회는 육상 연맹의 신청 기간에만 보여 집니다.
- 3. 현재 소속팀의 선수들이 보여집니다.
- 4. 선택한 선수의 기본 정보가 보여 집니다.
- 5. 소속 선수 정보에서 올린 사진이 자동으로 보여집니다. 마라톤은 필히 사진이 등록되어 있어야지만 합니다.
- 참가하려는 종목을 다 선택 하셨다면 등록을 선택 하시면 (8)의 화면에 보여집니다.
- (8)의 화면에서 잘못 신청을 한 내용이 있다면 삭제 후 다 시 신청을 하여야 합니다.
- 8. 대회에 신청한 선수의 기록 등이 보여집니다.

## 대회 신청 (구간마라톤) 화면

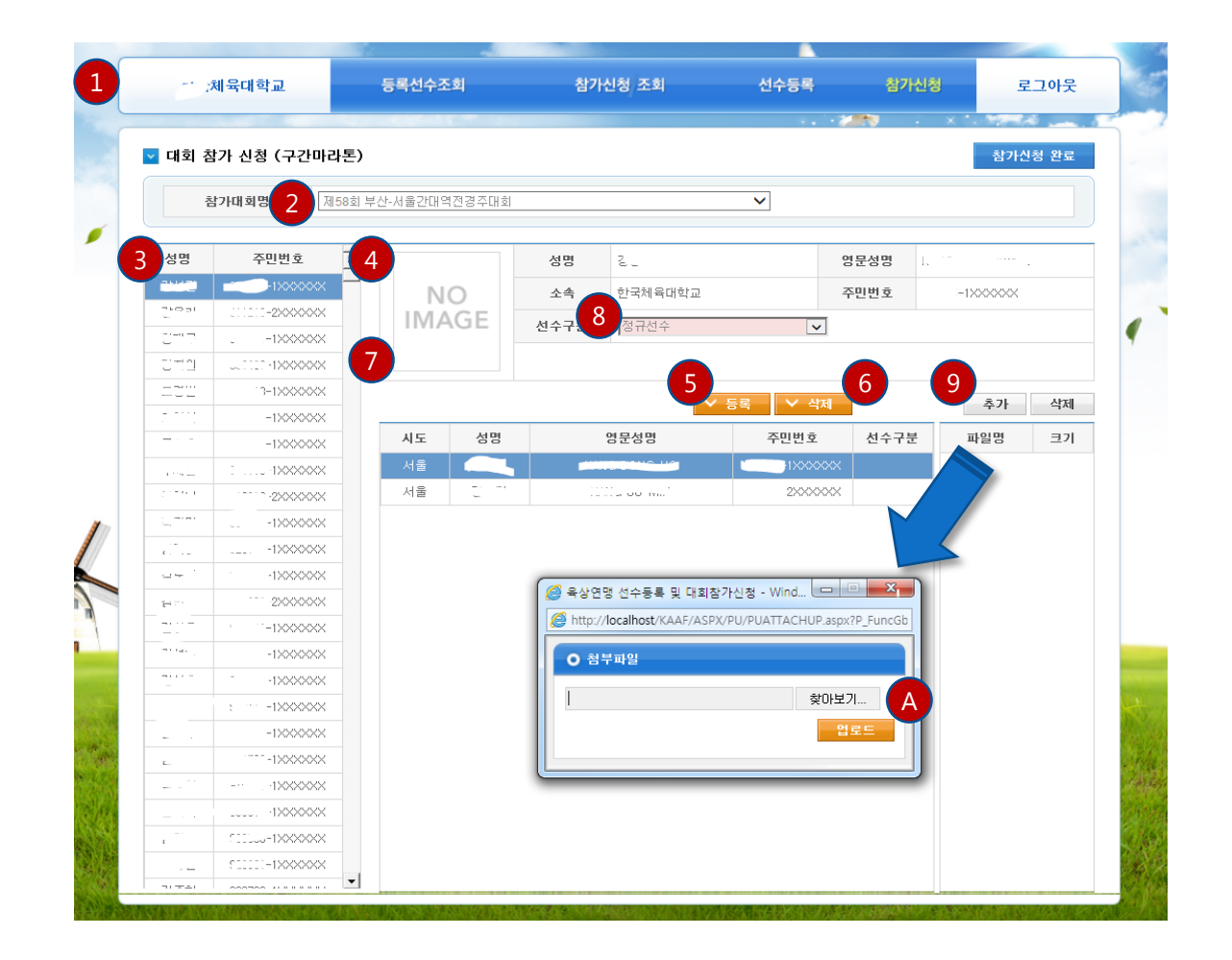

- 대회 참가 신청(구간마라톤)을 선택하면 보여지는 화면입니다.
- 1. 전 화면으로 갈 수 있습니다.
- 대회 참가 신청을 하려면 먼저 참가하려는 대회를 선택 하여야 합니다. 참가 대회는 육상 연맹의 신청 기간에만 보여 집니다.
- 3. 현재 소속팀의 선수들이 보여집니다.
- 4. 선택한 선수의 기본 정보가 보여 집니다.
- 5. 선택 하신 선수를 대회에 등록 하려면 [등록]을 선택 하시 면 (7)의 화면에 보여집니다.
- (7)의 화면에서 잘못 신청을 한 내용이 있다면 삭제 후 다 시 신청을 하여야 합니다.
- 7. 대회에 신청한 선수의 기본 정보가 보여집니다.
- 8. 정 선수 / 후보선수 선택을 하셔야 합니다.
- 구간마라톤의 경우 선수들 사진 외에 별도의 첨부파일이 필요합니다. 추가를 누르시면 (A)의 POP-UP이 보이면서 파일을 추가하실 수 있습니다.

A. 파일을 추가 하실 수 있는 화면입니다. 찾아보기를 누르시 면 현재 쓰고 계신 PC의 파일을 첨부할 수 잇습니다. 찾기를 완료 하였으면 업로드 버튼을 누르시면 됩니다.